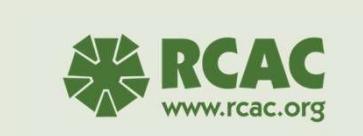

## SHARES Basics : Access & Main Page

<section-header><section-header><section-header><section-header><section-header><section-header><section-header><section-header><section-header><section-header><table-row><table-row><table-row><table-row><table-row><table-row><table-row><table-row><table-row><table-row>

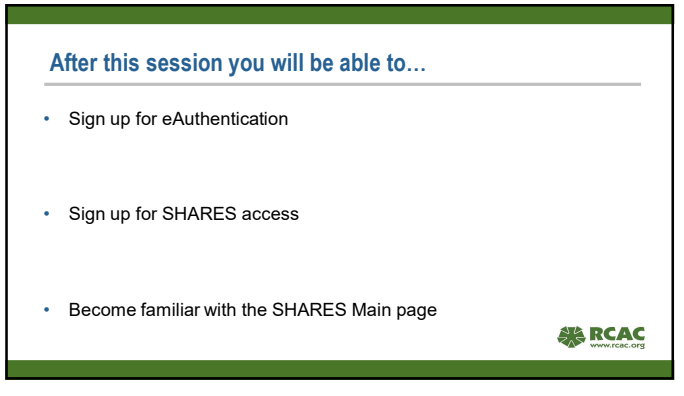

## **Purpose and Benefits of SHARES**

ate for the program and its fu

- USDA RD's Self-Help Automated Reporting and Evaluation System
- A tracking system based on the 1944-I regulations to track grantee progress (found in Exhibit B of the 1944-I)
- A useful tool to track and report:
   Total # applicants needed to find one eligible applicant
   Borrower demographic information

  - Marketing data
    Average housing demographics and statistics
    Taxes and insurance data and information

  - Grant progress
     Grant & Borrower funds es a way to advo

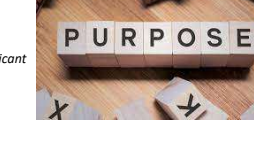

1

**Accessing SHARES** • eAuthentication (eAuth) access is required The eAuth system will verify your ID during set up After eAuth access is set up you will be able to request access to the SHARES system by submitting a request to your regional SHARES Technical Resource Coordinator (TRC) RCAC

5

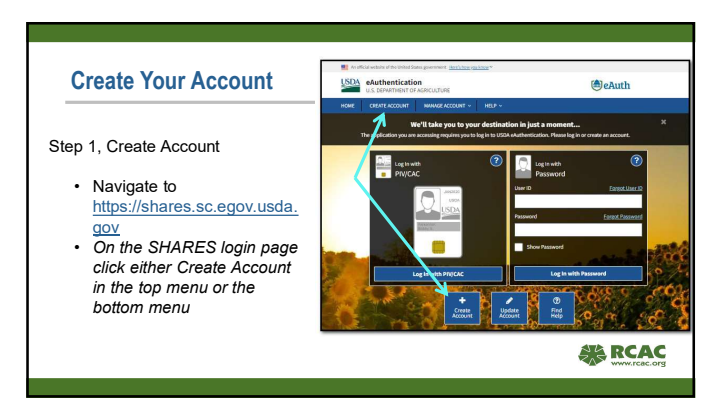

|                             | An official website of the United States government: <u>Here's how sources</u> + |          |
|-----------------------------|----------------------------------------------------------------------------------|----------|
| Stan 2. Salast What time of | USDA eAuthentication<br>U.S. DEPARTMENT OF AGRICULTURE                           | (the     |
| user vou are:               | HOME CREATE ACCOUNT HANAGE ACCOUNT + HELP +                                      |          |
| Grantees (Customer)         |                                                                                  |          |
| Otan 0. Eallan ann an       | Account Registration @                                                           |          |
| Step 3, Follow screen       | What type of user are you?                                                       |          |
| You should receive a        | Customer                                                                         |          |
| confirmation email          | Other Endered Employee / Contractor                                              |          |
| within an hour. If you      | Continue                                                                         |          |
| do not, repeat the          |                                                                                  |          |
| process.                    |                                                                                  | ALA RCAC |

7

## **Accessing your Account**

Step 4, once you have created your account you will verify your ID Online.

 If you are unable to answer all of your verification questions correctly, you will need to have your ID verified at the closest government office that can verify identities (a list will be provided by the system).

Step 5, Send email to <a href="mailto:shares@rcac.org">shares@rcac.org</a> and provide:

- Username (no passwords)
- · Full name used at sign up, including middle name or initial.
- Grantee name, address and phone number

8

## Accessing your Account Continued...

Once you have emailed your SHARES access request Nancy or Anne will submit your request to your state RD office's POC staff.

 It can take 1-2 weeks to be processed. If you are RD Staff, you will request access through your ISSPOC officer.

Step 6, Check your access periodically for the next couple of weeks.

- If you get a message that says you have no designated role, it is still in process.
- If you still get this message after 3 weeks, please contact us.

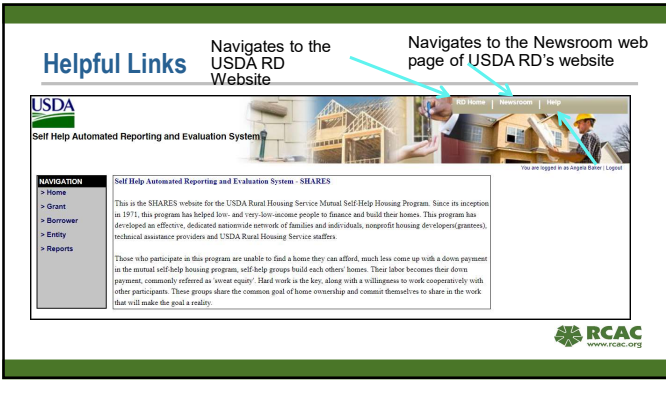

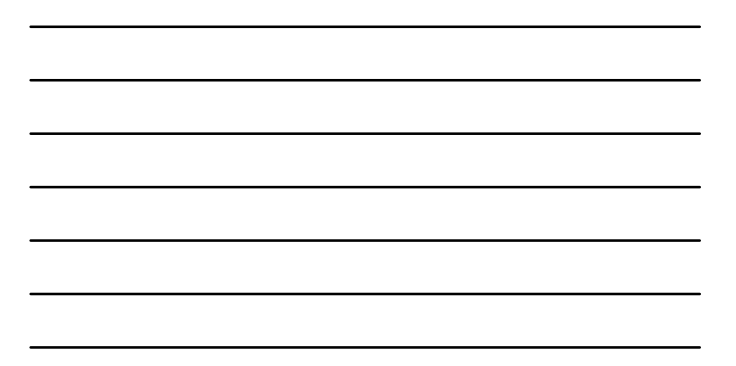

| SDA               |                          |                                           |                                                                      | addition and              | RD Ho                              | me Newsroom Help                 |                   |  |
|-------------------|--------------------------|-------------------------------------------|----------------------------------------------------------------------|---------------------------|------------------------------------|----------------------------------|-------------------|--|
| JUA               |                          |                                           |                                                                      |                           |                                    |                                  | <b>v</b>          |  |
| If Help Autom     | nated Reporting          | and Evaluation Sys                        | stem                                                                 | 669                       |                                    |                                  | in 2              |  |
|                   |                          |                                           |                                                                      |                           |                                    |                                  |                   |  |
|                   |                          |                                           |                                                                      |                           | _                                  | You are logged in as Angela      | Baker   Lagout    |  |
| AVIGATION         | Help                     |                                           |                                                                      |                           |                                    |                                  |                   |  |
| Grant             | Self Help App            | lication User Guide                       |                                                                      |                           |                                    |                                  |                   |  |
| Borrower          | Region                   | TMA Contractor                            | States                                                               | Shares                    | Phone                              | Email                            | Fax               |  |
| Entity<br>Reports | Northeast and<br>Midwest | Neighbor Good Partners                    | CT DC DE IA IL IN KY MA MD ME MI<br>MN NH NJ NY CH PA RI VA VT WI WV | Phylis Rosica             | (302) 678-9400                     | prosica@neighborgoodpartners.org | (302)<br>678-9058 |  |
|                   | South Central            | LIFT Community Action<br>Agency           | AR KS LA MO ND NE NM OK SD TX<br>WY                                  | Owyne Gardner             | (580) 326-5165                     | owyne gardner@iffca.org          |                   |  |
|                   | Southeast                | Florida Non-Profit<br>Housing, Inc.       | AL FLIGA MS NO PRISC TN VI                                           | Tara Rogers               |                                    | trogers@trph.org                 | (863)<br>385-1643 |  |
|                   | West                     | Rural Community<br>Assistance Corporation | AK AZ CA CO GU HI ID MT NV OR UT<br>WA WP                            | Primary-Nancy<br>Jacobsen | NJ 406-579-5202<br>AB 928-583-4952 | shares@rcac.org                  | 916-447-<br>2878  |  |
|                   | West                     | Rural Community                           | AK AZ CA CO GU HI ID MT NV OR UT                                     | Secondary-Anne            | NJ 406-579-5202                    | shares@rcac.org                  | 916-447-          |  |

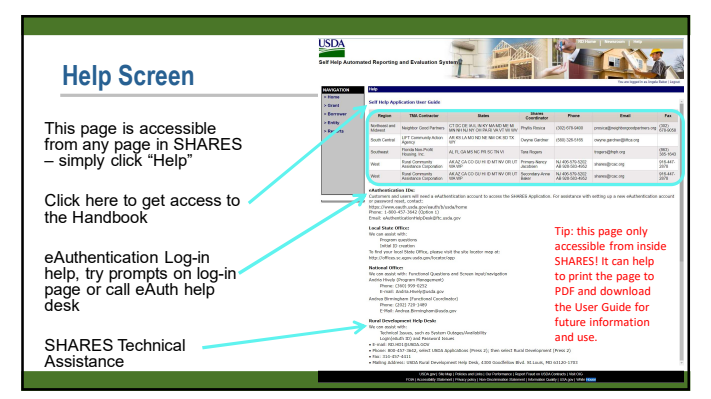

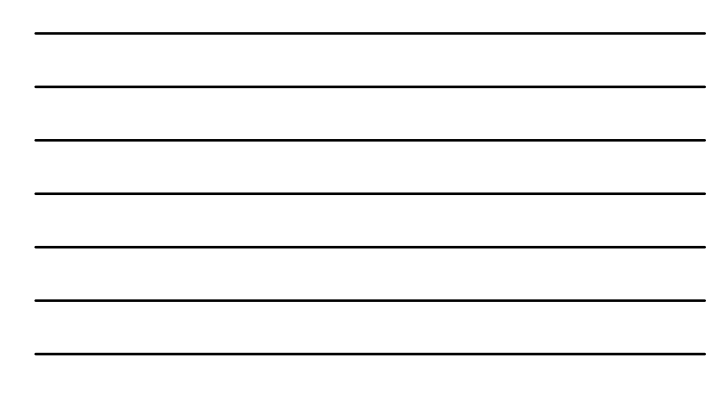

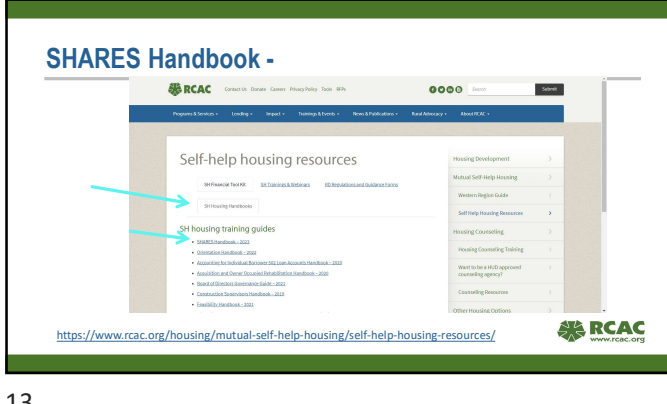

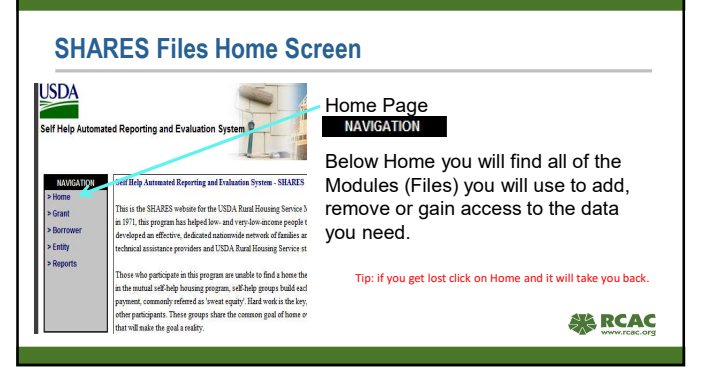

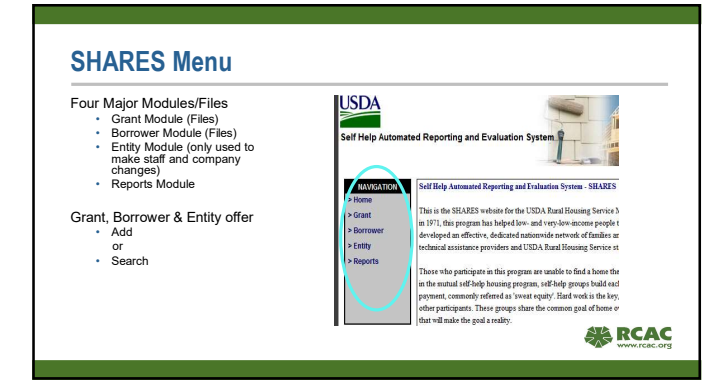

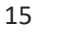

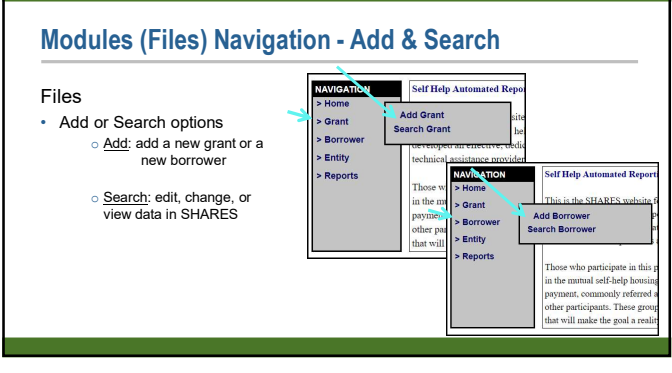

\_

16

| Questions, Tech Support or<br>SHARES Access Questions                                        |                                      |                                         |  |  |
|----------------------------------------------------------------------------------------------|--------------------------------------|-----------------------------------------|--|--|
| Technical Issues, System Outages, Page Errors                                                | Login Issues                         | Process, Training,<br>Access Questions  |  |  |
| 800-457-3642, select USDA Applications (Press 2);<br>then select Rural Development (Press 2) | 1-800-457-3642 (Option 1)            | Nancy 406-579-5202<br>Anne 928-583-4952 |  |  |
| rd.hd1@usda.gov                                                                              | eAuthenticationHelpDesk@ftc.usda.gov | shares@rcac.org                         |  |  |
|                                                                                              |                                      |                                         |  |  |